1. У додатку YouTube на телевізорі відкрийте вкладення «Налаштування».

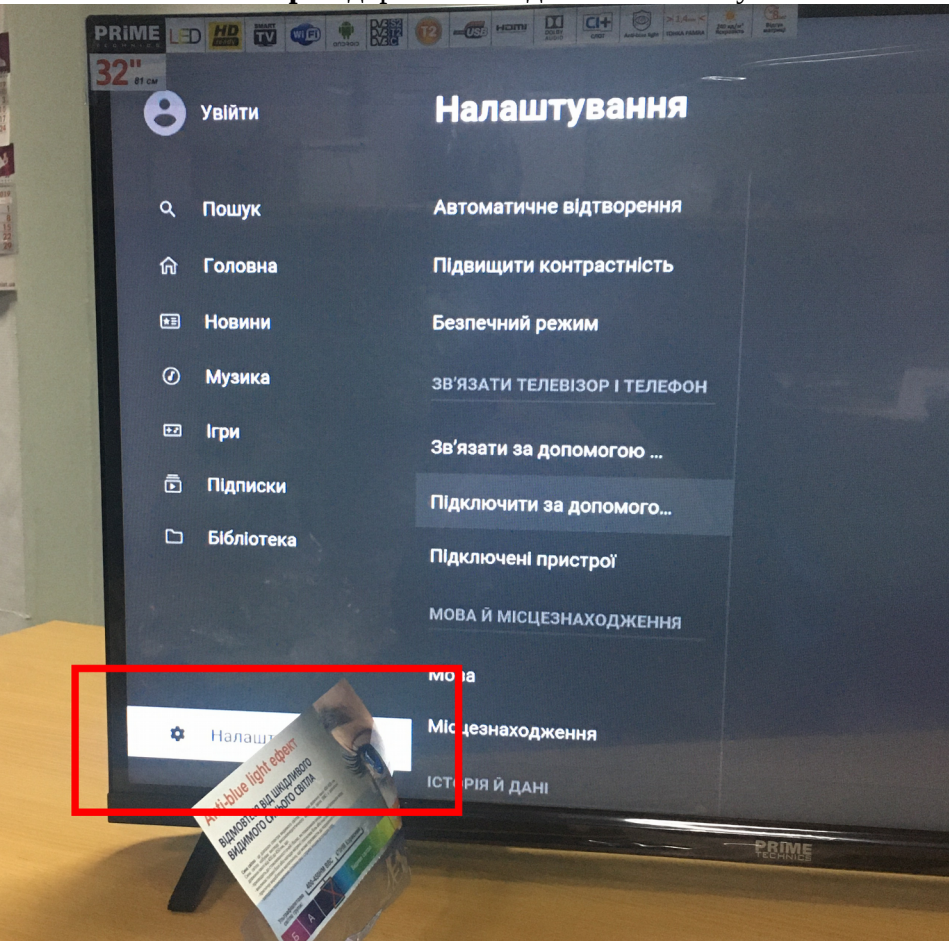

2. Далі натисніть вкладення «Підключити за допомогою коду».

**УВАГА!** Код, який висвітиться на телевізорі є одноразовим, тобто він змінюється при кожному натисканні на вкладення «Підключити за допомогою коду».

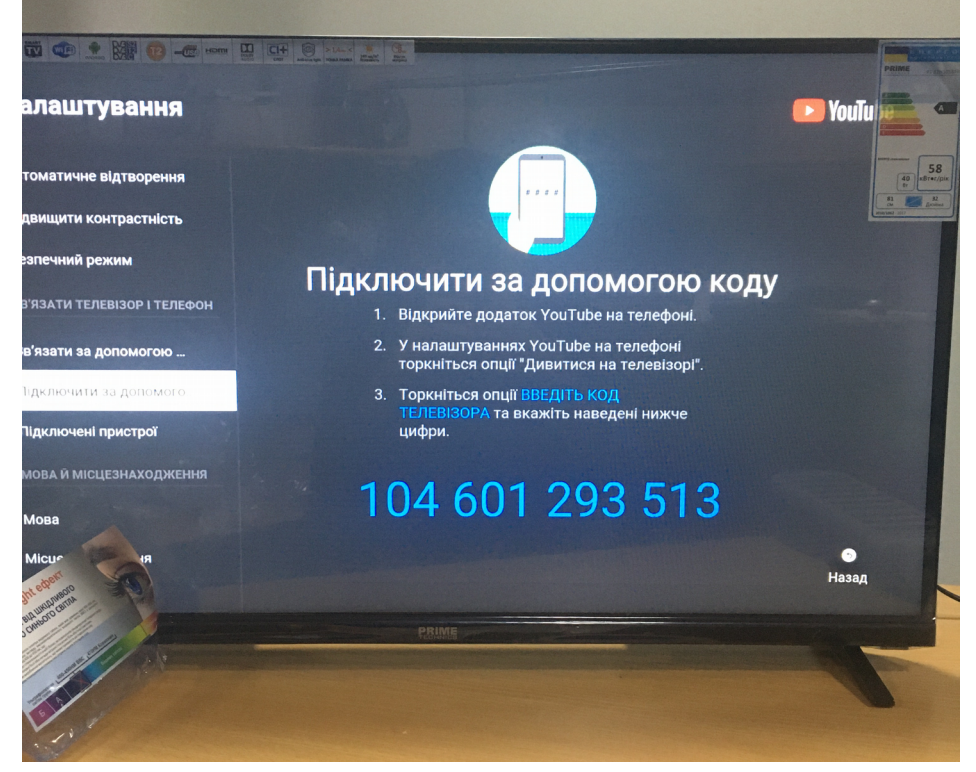

3.Відкрийте на **телефоні** додаток YouTube та зайдіть у свій обліковий запис.

4.1. Якщо у вас телефон з операційною системою iOS - натисніть на іконку, виділену червоним

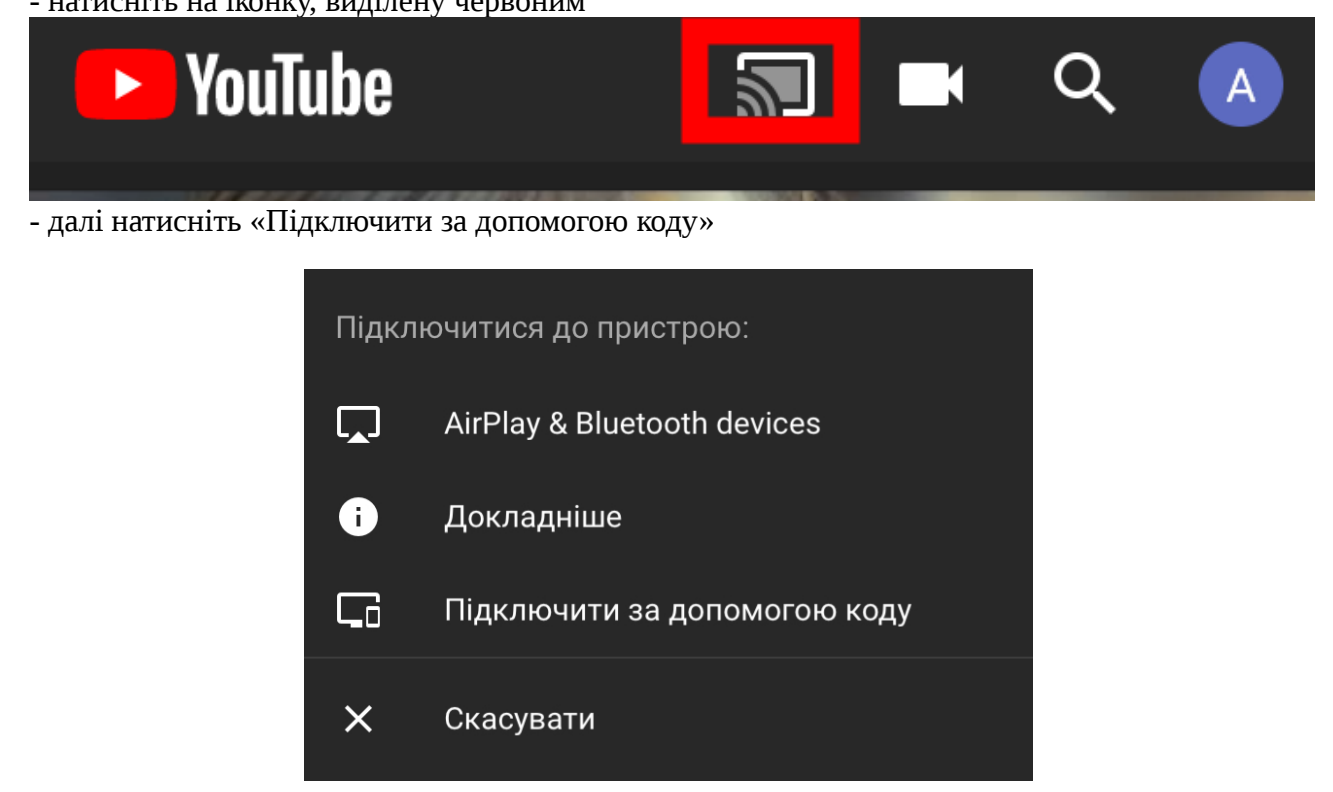

- введіть код та натисніть «Зв'язати»

| Х Ввести код телевізора                |   |                     |
|----------------------------------------|---|---------------------|
| Ввести код телевізора                  |   |                     |
| Дізнайтесь, як отримати код телевізора |   |                     |
| ДІЗНАТИСЯ                              |   |                     |
| 1                                      | 2 | 3                   |
| 4                                      | 5 | 6                   |
| 7                                      | 8 | 9                   |
|                                        | 0 | $\langle X \rangle$ |

## 4.2. Якщо у вас телефон з операційною системою Android

- у вкладенні «Обліковий запис» відкрийте «Налаштування»

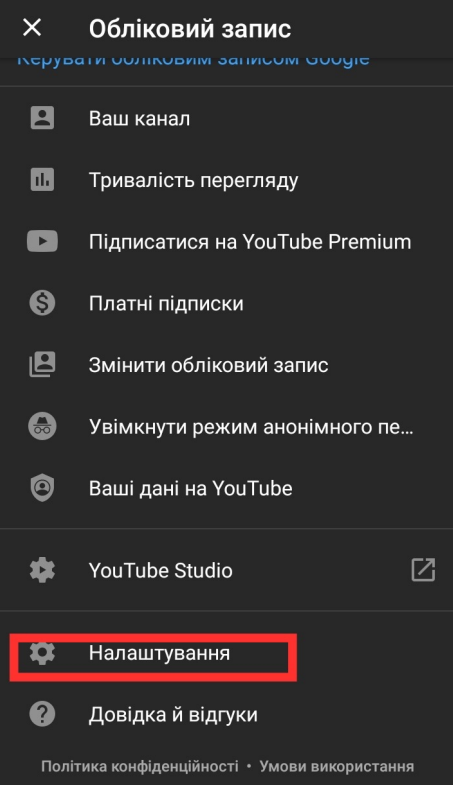

- далі відкрийте вкладення «Дивитися на телевізорі»

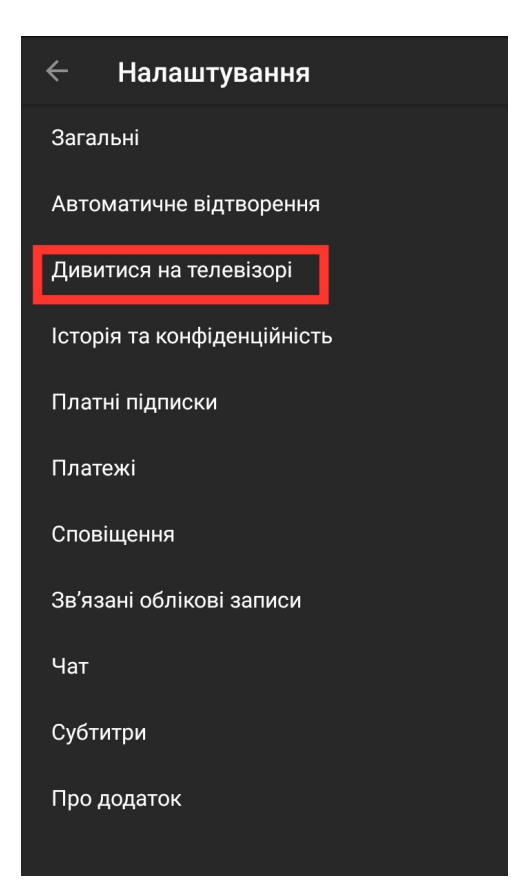

## - далі натисніть на поле «ВВЕСТИ КОД ТЕЛЕВІЗОРА»

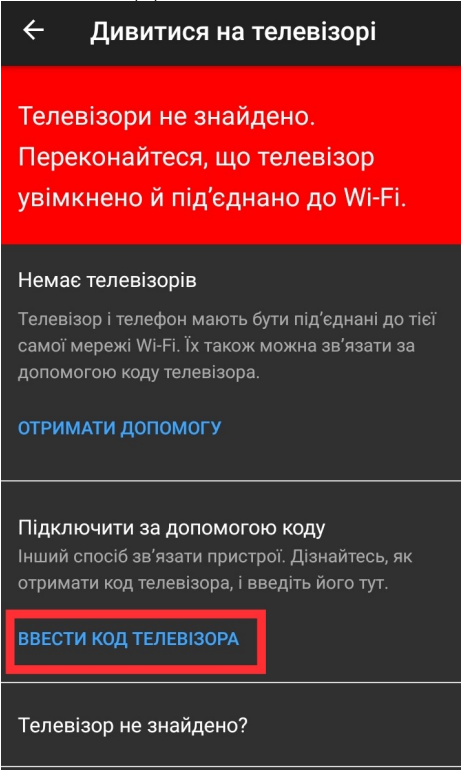

- введіть код та натисніть «Зв'язати»

| <ul> <li>Підключити за допомогою ко</li> </ul> |  |  |
|------------------------------------------------|--|--|
| Веести код телевізора<br>                      |  |  |
| ЗВ'ЯЗАТИ                                       |  |  |
| Як отримати код телевізора                     |  |  |
|                                                |  |  |
|                                                |  |  |
|                                                |  |  |
|                                                |  |  |
|                                                |  |  |
|                                                |  |  |
|                                                |  |  |
|                                                |  |  |

5. В додатку YouTube на телевізорі з'явиться ваш обліковий запис.